III AMPERE ENERGY

# Guida Autotest Ampere Tower pro 11.6

#### Fase1

Assicurarsi che il sistema ampere sia connesso alla rete internet (per la procedura di connessione vedi guida rapida installazione

### Fase 2

Assicurarsi di essere collegati alla stessa rete internet alla quale è connesso l'inverter

#### Fase 3

Assicurarsi di conoscere l'indirizzo IP dell'inverter, in caso contrario vi consigliamo di scaricare il tool advanced ip scanner (presente anche nel pacchetto installatore, non necessità installazione).

Utilizzando l'applicativo sopradescritto potrete trovare il prodotto Ampere nella rete sotto i seguenti nomi:

- "National instruments" se connesso alla rete con cavo
- "Edimax" se connesso alla rete con adattatore wi-fi

#### Fase 4

Installare il software Ampere manager, scaricabile dal seguente link o compreso nel pacchetto installatore.

http://www.ampereenergy.com/Ampere Tools/Ampere Manager/AM Installer.zip

per accedere all'applicazione utilizzare le seguenti credenziali:

login: Installer\_Italy

pass: Installer

Una volta entrati inserire l'indirizzo IP del sistema Ampere e procedere all'autotest premendo sul pulsante apposito.

## III AMPERE ENERGY

| Variables Performance Test |                                                         |          |        |                    | Monitoring      |
|----------------------------|---------------------------------------------------------|----------|--------|--------------------|-----------------|
|                            |                                                         | ]        | [      |                    | ctop            |
|                            | Autotest CELMib:Autotest CE Ma                          | n Olcvi  |        |                    | 8               |
|                            |                                                         |          | ,      |                    |                 |
|                            |                                                         | ENERGY   |        |                    | Installer_Italy |
|                            |                                                         |          | 25%    |                    |                 |
|                            |                                                         | Value    | Time   | Status             |                 |
|                            | V_MAX_59S1                                              | 0,00 V   | 0,00 s | Test not finished. | ( Cluses        |
|                            | V_MIN_2751                                              | 0,00 V   | 0,00 s | Test not finished. | UNIT            |
|                            | V_MAX_59S2                                              | 0,00 V   | 0,00 s | Test not finished. | 192.168.1.164   |
|                            | V_MIN_2752                                              | 0,00 V   | 0,00 s | Test not finished. | -               |
|                            | F_MAX_8152                                              | 50,10 Hz | 0,00 s | Test not finished. |                 |
|                            | F_MIN_81S2                                              | 0,00 Hz  | 0,00 s | Test not finished. |                 |
|                            | F_MAX_81S1                                              | 50,20 Hz | 0,10 s | Test finished OK   |                 |
|                            | F_MIN_81S1                                              | 49,80 Hz | 0,10 s | Test finished OK   |                 |
|                            | Serial Number: TW5-4.6.53-208-21212 10/09/2021 13:36:06 |          |        |                    | e Picture       |
|                            |                                                         |          |        |                    | _               |
|                            | Autotest                                                |          |        |                    |                 |
|                            | CEI EMS                                                 |          |        |                    |                 |

Al termine della procedura vi sarà chiesto di scaricare il file PDF contenente i risultati del test.

Fine